# VAX 8600 System Upgrade Procedure

Prepared by Educational Services of Digital Equipment Corporation

# lst Edition, May 1986

# © Digital Equipment Corporation 1986. All Rights Reserved.

The material in this manual is for informational purposes and is subject to change without notice.

Digital Equipment Corporation assumes no responsibility for any errors that may appear in this manual.

# Printed in U.S.A.

The manuscript for this book was created on a VAX-11/780 system running WPS-PLUS. The book was produced by Educational Services Development and Publishing in Marlboro, MA.

The following are trademarks of Digital Equipment Corporation:

| digital <sup>™</sup> | PDP          | UNIBUS         |
|----------------------|--------------|----------------|
| DEC                  | P/OS         | VAX            |
| DECmate              | Professional | VMS            |
| DECUS                | Rainbow      | VT             |
| DECwriter            | RSTS         | Work Processor |
| DIBOL                | RSX          |                |
| MASSBUS              | RT           |                |

# CONTENTS

\_

Page

| PREFACE                                  |         | v           |      |
|------------------------------------------|---------|-------------|------|
| UPGRADE OVERVIEW                         | • • • • | <br>        | 1    |
| SYSTEM AUDIT AND RELIABILITY             |         | <br>• • • • | •••1 |
| UPGRADE INSTALLATION PROCEDURE           | • • • • | <br>• • • • | •••5 |
| DISPOSITION OF REPLACED VAX 8600 MODULES |         | <br>• • • • | ••16 |

# FIGURES

| Figure No. | . Title                      | Page     |
|------------|------------------------------|----------|
| 1          | L0201 CSL Module             | 8        |
| 2          | VAX 8650 Console Panel Label | •••••••• |
| 3          | VAX 8650 MUL Label           | 12       |
| 4          | SID Jumper Locations         |          |

# TABLES

Title

Table No.

| 1 | VAX 8600/8650 Replacement Modules     |
|---|---------------------------------------|
| 2 | VAX 8600/8650 Upgrade Kit Parts List6 |
| 3 | 861UP-BA Parts List                   |
| 4 | VAX 8600 Checkout Diagnostics7        |
| 5 | VAX 8600/8650 Modules9                |
| 6 | L9200 Module Configurations10         |
| 7 | SID Jumpers                           |
| 8 | VAX 8650 Checkout Diagnostics15       |
| 9 | Return Part Numbers                   |

PREFACE

This document is intended to be used by Digital Field Service personnel to upgrade the VAX 8600 system to a VAX 8650 system. This procedure, together with the <u>VAX 8600/8650 System</u> <u>Installation Manual</u> (EK-8600I-IN) provides enough information to install a VAX 8650 system.

The procedure is set up such that it is assumed the Field Service Engineer has been trained and has had some experience maintaining and repairing VAX 8600 systems.

The procedure is not complex. However, the <u>VAX 8600/8650</u> System Installation Manual can be used as a reference as required.

#### UPGRADE OVERVIEW

The materials required to upgrade a VAX 8600 kernel to a VAX 8650 kernel varies, depending on the revision of the system. Field Service performs a system audit before the appropriate upgrade kit is ordered.

There are three parts to upgrading a VAX 8600 kernel to a VAX 8650 kernel.

- 1. VAX 8600 system audit by Field Service
- 2. Installation of VAX 8650-specific hardware/software
- 3. Removal of old materials from customer site

The Sales Account Representative informs Field Service that a system audit is required for the customer's system. (See the Order Request Form). Field Service then goes to the customer site to obtain the necessary system audit information. At the same time, Field Service starts to monitor the VAX 8600 system for reliable operation. Performing this reliability check prior to doing the upgrade is important to determine if there are any logic problems with the VAX 8600 which could cause problems for the newly upgraded VAX 8650 system. If the VAX 8600 system is not reliable at the time of the system audit, Field Service should use the Quality Improvement Program procedures to improve the system performance.

Following the audit, Field Service notifies the Sales Account Representative that the required Upgrade Kit (Digital part numbers 861UP-AA and 861UP-BA, if required) plus the appropriate number of Memory Array Modules (MS86-AA) need to be ordered. The customer informs Field Service when the Upgrade Kits are received. Field Service then schedules the installation to upgrade the system. A thorough system checkout completes the installation of the VAX 8650 Upgrade Kit. Finally, Field Service packs up the old material and removes it from the customer's site.

#### SYSTEM AUDIT AND RELIABILITY

The system audit determines the revision level of the VAX 8600 kernel, the current version of VAX/VMS or ULTRIX software used on the system, and the revision level of the VAXcluster. These revision levels then determine which modules will be replaced. Table 1 lists all the VAX 8600 modules that might have to be replaced for the upgrade.

All L0200 memory array modules (below revision Dl) must be replaced with a new, faster L0200 module (at revision Dl) or an L0226 version. For each L0200 module (below revision Dl) that must be replaced, an MS86-AA module must be ordered.

| the second second second second second second second second second second second second second second second se |                            |                            |                          |      |
|----------------------------------------------------------------------------------------------------|----------------------------|----------------------------|--------------------------|------|
| VAX 8600<br>Module<br>Type                                                                                      | VAX 8650<br>Module<br>Type | Min Rev<br>for<br>VAX 8650 | Name                     | Slot |
| L0200                                                                                                    | L0200                      | Dl                         | 4 MByte Memory Arrays    | **   |
| L0225                                                                                                    | L0225                      | Al                         | 16 MByte Memory Arrays   | * *  |
| L0226                                                                                                    | L0226                      | Al                         | 4 MByte Memory Arrays    | * *  |
| L0204                                                                                                    | L0204                      | Fl .                       | MBox Data Path (MCD)     | 16   |
| L0205                                                                                                    | L0205                      | El                         | Mem Addr Phys (MAP)      | 17   |
| L0206                                                                                                    | L0206                      | Hl                         | IBox Data Path (IDP)     | 14   |
| L0211                                                                                                    | L0211                      | El                         | EBox Data (EBD)          | 06   |
| L0212                                                                                                    | L0212                      | Hl                         | FBox Adder* (FBA)        | 08   |
| L0217                                                                                                    | L0231                      | B1                         | Clock (CLK)              | 11   |
| L0220                                                                                                    | L0230                      | Al                         | MBox Cache Control (MCC) | 18   |

VAX 8600/8650 Replacement Modules

installed if FBox option is present

Table l

\*\* dependent on the system configuration, can be L0200 and L0225
 or L0226

Using the system audit worksheet, do the following.

- 1. If the customer's application software is running, inform the customer that the system will be used to obtain system audit information. This should not affect the customer's application software. However, if the customer is running a critical software application, it might be advisable to stop running it before obtaining the system audit information.
- Under VAX/VMS, use the SHOW SYSTEM command at a customer's system terminal.\* Check the beginning of the first line which states the current version of VAX/VMS run on the system. Enter this information on the Audit Worksheet.

NOTE

The minimum required version of VAX/VMS to support the VAX 8650 is version 4.3 (version 1.2 for ULTRIX). Check that VAX/VMS version 4.3 (version 1.2 for ULTRIX) will be installed on the system before or at the time of the upgrade.

For operating systems other than VAX/VMS, check that the version used supports VAX 8650 operations.

<sup>\*</sup> The ULTRIX login prompt reports the version of the ULTRIX operating system that is run.

- 3. If the customer's version of VAX/VMS is below version 4.3, or below version 1.2 for ULTRIX, inform the Sales Account Representative. The VAX 8600 system cannot be upgraded until this VAX/VMS or ULTRIX update takes place.
- 4. Use the SHOW CLUSTER/CONTINUOUS command to check all systems in the VAXcluster. The column titled SOFTWARE lists the software revision of all VAX systems and HSC50s in the VAXcluster. Enter VAXcluster revision information on the Audit Worksheet.
- 5. Use the ADD RP REV command to obtain the hardware revision of the CI interface RAMs in use and the version of the CI microcode used. The column titled RP REVIS shows values like "50003" for VAX processor nodes in the VAXcluster. The first digit indicates the version of the microcode (in this example, 5). Enter this information on the Audit Worksheet. The last four digits show the revision of the hardware RAMs (in this example, 003).

The above information, plus the latest copy of the Cluster Revision Control Document is sufficent to determine if additional hardware or software is needed to upgrade the systems in the VAXcluster to the proper revision.

NOTE

All nodes in the VAXcluster must be at acceptable software and hardware revisions before the VAX 8650 Upgrade Kit can be installed. Acceptable revisions are outlined in the Cluster Revision Control Document.

Any hardware or software updating should be done prior to or at the time of the VAX 8650 Upgrade Kit installation. 6. Open the VAX 8600 system front doors. Enter the module revision levels of all the modules on the Audit Worksheet.

NOTE

The 861UP-AA kit (L0230 and L0231) is mandatory for the upgrade. The 861UP-BA kit is ordered only if any of the L0204, L0205, L0206, L0211, or L0212 modules is below minimum revision for the VAX 8650.

All modules that are below the lowest revision level stated on the Audit Worksheet do not qualify for a credit if replaced. This will result in higher costs for per-call customers. Field Service will usually replace these modules with newer revision modules. Costs are charged to the per-call customers, but customers with maintenance agreements will not be charged.

 Count the number of L0200 memory array modules below revision Dl (MS86-BA) installed in the VAX 8600 system. Enter this information on the Audit Worksheet.

> NOTE A MS86-AA (L0226) module must be ordered for each L0200 module that is replaced.

8. Discuss system reliability with the customer, especially intermittent system crashes and unexplained problems that are not yet resolved. State these findings on the Audit Worksheet.

If the system is unreliable (more than one unresolved system crash per month over the last three months), get the system checked out according to the Quality Improvement Program procedures.

NOTE Quality Improvement Program procedures should be used on all unstable VAX 8600 systems.

- 9. Ask the customer to save all error log information until the upgrade is completed.
- 10. The Field Service Account Representative responsible for the system should start monitoring the system for any problems. For unresolved or intermittent problems, an action plan must be established to guarantee resolution of the problem at least three weeks prior to the installation of the Upgrade Kit.

4

11. Order any other modules that have to be replaced to reach the correct system revision. Order any other parts needed to bring other systems within the VAXcluster to the correct revision.

#### NOTE

The customer is charged for any modules to bring the VAX system to the correct revision (no charge if there is a maintenance agreement with Digital). This should have been discussed with the customer before ordering the modules.

- 12. Ask the customer to inform the local Field Service Branch (or Installation Branch) office when the Upgrade Kit arrives.
- 13. Fill out a LARS form. When Field Service visits the customer's site for a system audit, charge this time to LARS code "D".
- 14. Upon completion of the audit, forward signed copies of the Audit Worksheet to the Sales Account Representative. Have the Sales Account Representative order the required kits: 861UP-AA, 861UP-BA (if necessary), and the appropriate number of MS86-AAs (if necessary).

NOTE

The Sales Account Representative will include the Field Service installation charge as a separate item on the upgrade purchase quote given to the customer.

UPGRADE INSTALLATION PROCEDURE The VAX 8600/8650 Upgrade Kits contain the items shown in Tables 2 and 3.

#### NOTE

The modules ordered (861UP-BA kit and MS86-AAs) as a result of the system audit must be available before the upgrade installation procedure can be started.

VAX/VMS must be at a minimum version of 4.3 or ULTRIX must be at a minimum version of 1.2 to support the VAX 8650 system.

| Table 2                                                   | VAX 8600/8650 Upgrade Kit Parts L                                                                     | ist              |
|-----------------------------------------------------------|----------------------------------------------------------------------------------------------------|------------------|
| Part Number                                               | Description                                                                                           | Quantity         |
| L0230-00<br>L0231-00<br>23-409E4-00<br>36-17674-00        | MBox Cache Control Module (MCC)<br>Clock Module (CLK)<br>EPROM for Console Module<br>Option ID Label  | 1<br>1<br>1<br>1 |
| 36-21483-01<br>36-22279-05<br>37-00898-01<br>BC-FG45B-ME* | 8600/8650 MUL Label<br>Control Panel Label<br>Return Packaging Kit<br>8650 RL02 Pack (NO Diagnostics) | 1<br>1<br>1      |
| EK-8600I-S1<br>MP-01990-02                                | 8600/8650 Upgrade Procedure<br>861UP Customer Print Set                                               | 1                |

\* or latest available version

| Table 3 | 861UP-BA | Parts | List |
|---------|----------|-------|------|
|---------|----------|-------|------|

| Part Number | Description                    | Quantity |
|-------------|--------------------------------|----------|
| L0204-00    | MBox Cache Data Module (MCD)   | 1        |
| L0205-00    | MBox Address Path Module (MAP) | 1        |
| L0206-00    | IBox Data Path Module (IDP)    | - 1      |
| L0211-00    | EBox Control Module (EBD)      | 1        |
| L0212-00    | FBox Adder Module (FBA)        | 1        |
| 36-26123-01 | Return to IMM Label            | 2        |
| 37-00836-01 | Module Packaging               | 5        |
| 99-05116-01 | Container                      | 1        |
| 99-05729-00 | Tape (Paper)                   | A/R      |
| 99-06200-01 | Antistatic Cellular Film       | A/R      |
| 99-06487-03 | Tape (Polyester)               | A/R      |

A/R = as required

#### NOTE

The 861UP-AA Upgrade Kit is used for each VAX 8600 being upgraded. The 861UP-BA Upgrade Kit is used only if any of the VAX 8600 modules is below the miminum revision level needed by the VAX 8650. Upgrades also involve the MS86-AA (L0226) if the MS86-BA (L0200) is below revision D1.

Either a VAX 8650 Console Disk Pack WITH Diagnostics (Digital part number BC-FG47B-DE or latest available version) or a VAX 8650 Console Diagnostic Tape (Digital part number BB-FG48B-DE or latest available version) is needed to complete the installation of the Upgrade Kit(s). To upgrade the VAX 8600 system to a VAX 8650 system, do the following.

- Inform the customer that the RL02 disk pack will be changed to an updated version to be used on the VAX 8650 system. Therefore, any customer-specific files on the RL02 disk pack must be saved by the customer.
- 2. Copy the DEFBOO.COM file from the VAX 8600 system RL02 disk pack to the VAX 8650 system RL02 disk pack. Refer to the <u>VAX 8600 Software Installation Guide</u> (which is in the VMS software distribution kit) for the procedure on how to copy files.

NOTE Step 2 does not apply to ULTRIX operating systems.

- Ask the customer to shut down the VAX/VMS or ULTRIX operating system.
- 4. Run one pass of each of the diagnostics in Table 4 to establish a known base before installing the Upgrade Kit.
- 5. Spin down the RL02 disk drive, and open the door. Install the disk pack that contains the VAX 8650 diagnostics.
- 6. Power down the VAX 8600 system.

| Diagnostic                            | Run By Typing             |
|---------------------------------------|---------------------------|
| MHC Diagnostics and Micro Diagnostics | @TSTCPU                   |
| EVKAA                                 | @MACAAC                   |
| Diagnostic Supervisor                 | @EDSAA                    |
| EVKAB                                 | DS> RUN EVKAB (after DS>) |
| EVKAC                                 | DS> RUN EVKAC (after DS>) |
| EVKAD                                 | DS> RUN EVKAD (after DS>) |
| EVKAE                                 | DS> RUN EVKAE (after DS>) |
| EVCBA                                 | DS> RUN EVCBA (after DS>) |
| EVCBA                                 | DS> RUN EVGAA (after DS>) |
| EVGAA                                 | DS> RUN EVGAB (after DS>) |

Table 4 VAX 8600 Checkout Diagnostics

7. Open the front CPU cabinet doors and remove the LO201 CSL module from slot 02 in the CPU backpanel BP2. Be sure to observe proper grounding procedures to guard against electrostatic discharges by wearing a wrist strap when working with modules.

NOTE

If the L0201 module is at revision Fl or greater, go to step 10 since the EPROM (Digital part number 23-409E4-00) does not have to be replaced.

- 8. On the L0201 CSL module, remove the VAX 8600 EPROM (Digital part number 23-313E4-00) from the socket at E169. Refer to the L0201 CSL Unit Assembly Drawing and Figure 1.
- 9. Carefully install the VAX 8650 EPROM (Digital part number 23-409E4-00) into the socket at El69 (Step 8) noting the orientation of pin 1. Change the module revision as follows: El to F2, E2 to F3, or E3 to F1.
- 10. Reinstall the LO201 CSL module into slot 02 of the CPU backpanel BP2.

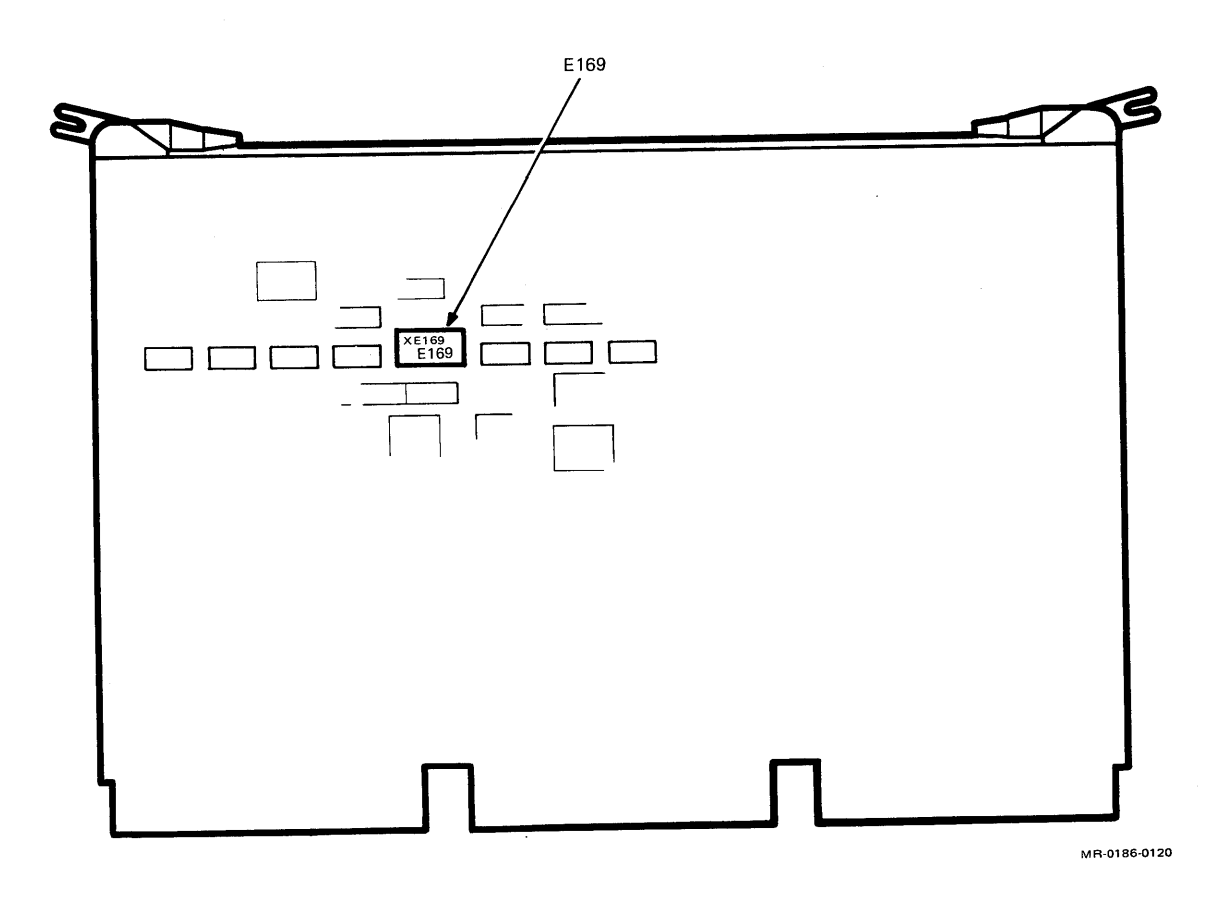

Figure 1 L0201 CSL Module

- 11. Depending on the system audit, all or some of the modules will have to be removed from the CPU backpanel BP2. As necessary, remove a VAX 8600 module from CPU backpanel BP2 and replace it with a VAX 8650 module as listed in Table 5.
- 12. Remove the L0200 (below revision D1) 4 Mbyte Memory Array modules and replace them with L0200 (revision D1) or L0226 4 Mbyte memory array modules, if required. The number of modules to be replaced was determined by the system audit.

#### NOTE

If memory is reconfigured, refer to Table 6 for L9200 configuration guidelines.

#### CAUTION

The L9200 module is designed to be a memory load module to load the appropriate regulator to its minimum specified load. It is to be used in VAX 8650 systems that have an insufficient number of memory modules for correct loading.

| VAX 8600<br>Module | VAX 8650<br>Module | Name                     | Slot |
|--------------------|--------------------|--------------------------|------|
| L0220              | L0230              | MBox Cache Control (MCC) | 18   |
| 1.0204*            | L0204**            | MBox Data Path (MCD)     | 16   |
| L0205*             | L0205**            | Mem Addr Phys (MAP)      | 17   |
| 1.0206*            | L0206**            | IBox Data Path (IDP)     | 14   |
| 1.0217             | L0231              | Clock (CLK)              | 11   |
| L0212*             | L0212**            | FBox Adder (FBA)         | 08   |
| L0211*             | L0211**            | EBox Data (EBD)          | 06   |

Table 5 VAX 8600/8650 Modules

\* Removal dependent on revision

\*\* Installation dependent on system audit

| Memory Configurations<br>for VAX 8600 and VAX 8650                                           | L9200 in<br>slot 5 | L9200 in<br>slot 8 |
|----------------------------------------------------------------------------------------------|--------------------|--------------------|
| All memory configurations<br>that fill no more than the<br>first four memory slots.          | YES                | YES                |
| All memory configurations<br>that fill the first five<br>or the first six slots<br>only.     | NO                 | YES                |
| Memory configurations<br>consisting of L0200's<br>and/or L0226's only and<br>fills slots 17. | NO                 | YES                |
| All other memory configurations.                                                             | NO                 | NO                 |

Table 6 L9200 Module Configurations

13. Table 6 is used to determine how many L9200 modules must be installed with the existing memory configuration. Any changes in memory configuration from what was factory-installed must be done by Digital Equipment Corporation Field Service personnel only.

#### NOTE

For simplicity, memory slots should be filled from right to left, keeping the L0225 modules to the right of the L0226 modules. When a slot cannot accept a memory module due to a L0225 blocking the empty slot, this empty slot is considered full.

When the L9200 modules are not used, they should be safely stored for future use. 14. Beginning at the two key lock holes (right hand side), carefully align and place the new VAX 8650 control panel label (Digital part number 36-22279-05) over the existing VAX 8600 control panel label and continue to the left (Figure 2).

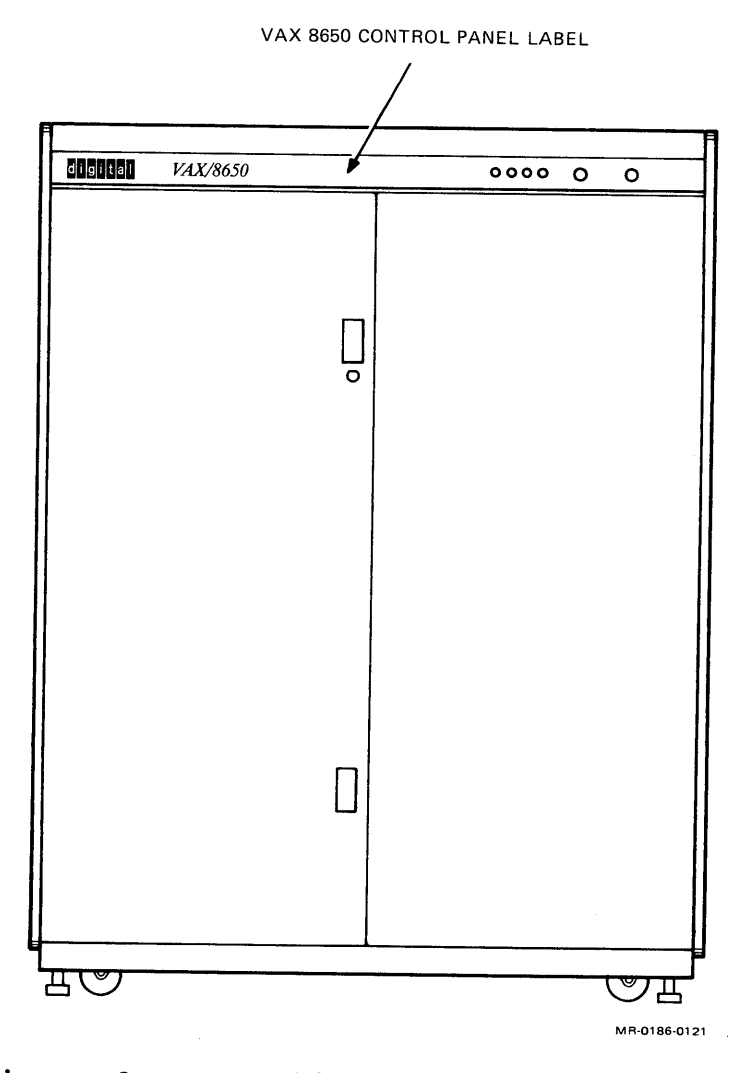

Figure 2 VAX 8650 Control Panel Label

- 15. Carefully align and place the new VAX 8600/8650 Module Utilization Label (MUL) (Digital part number 36-21483-01) over the existing VAX 8600 MUL label above the CPU module cooling doors (Figure 3).
- 16. Install the option ID label (Digital part number 36-17674-00) near the existing KA86 serial ID label on the upper rear rail of the CPU cabinet.
- 17. Locate connector J9 on the CPU backplane between slots 2 and 3 (center connector). The slide on jumpers determine the System Identification (SID) information.

Change the jumpers on connector J9 as shown in Table 7 and Figure 4.

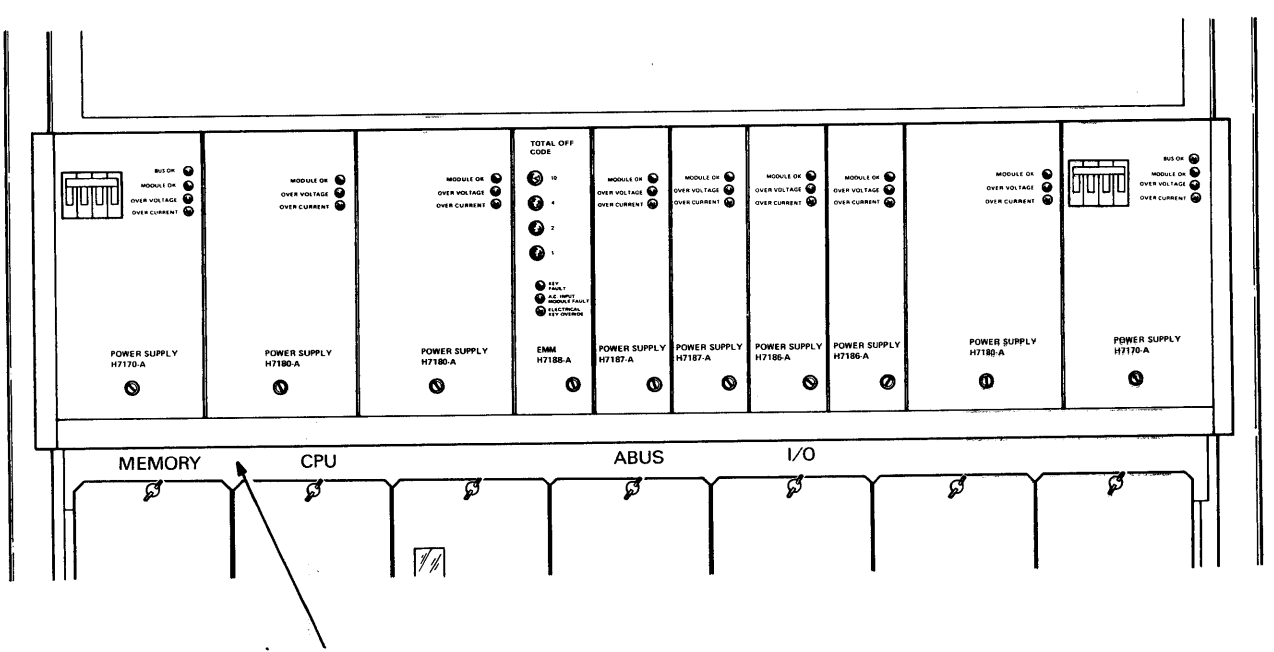

VAX 8600/8650 MUL DECAL LOCATION

MR-0186-0122

Figure 3 VAX 8650 MUL Label

| J9 Pins | SID<br>Bit | Jumper<br>(In/Out) | Value | Function         |
|---------|------------|--------------------|-------|------------------|
| 1718    | 23         | Out                | 1     | "8" = 8650       |
| 1920    | 22         | In                 | 0     |                  |
| 2122    | 21         | In                 | 0     |                  |
| 2324    | 20         | In                 | 0     |                  |
| 2526    | 19         | In                 | 0     |                  |
| 2728    | 18         | In                 | 0     |                  |
| 2930    | 17         | Out                | 1     | "2" = Revision B |
| 3132    | 16         | In                 | 0     |                  |

Table 7 SID Jumpers

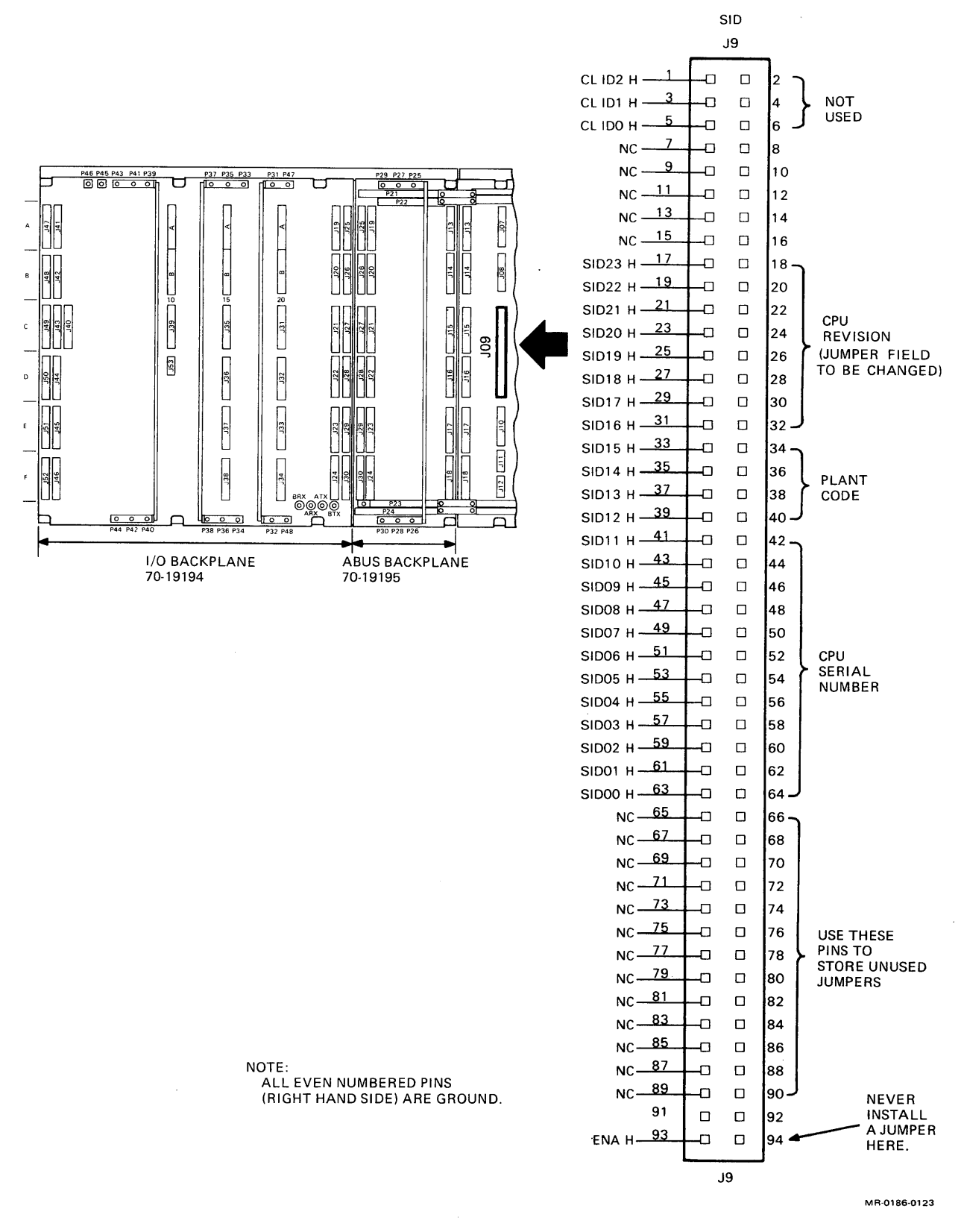

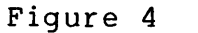

SID Jumper Locations

- 18. Power on the VAX 8650 system.
- 19. The SID register should now show "xx82xxxx" where "82" is a VAX 8650 system at revision B and the "x" bits match the previous VAX 8600 system SID data (serial number, Manufacturing Plant).

At the macro hardcore prompt (>>>), use the EXAMINE SID command to check that the SID register number is correct.

Example

>>>EXAMINE SID

4082F500 (a serial number such as the sample is printed)

20. To set and check the clock frequency at 74 MHz, do the following.

>>>SET CLOCK FREQUENCY X5
>>>SHOW CLOCK
FREQUENCY 74 Mhz, full rate, locked
SYS\_CLOCK running
CPU\_CLOCK running

X1 = 40 Mhz X2 = 50 Mhz X3 = 68 Mhz X4 = 72 Mhz (Normal) X5 = 74 Mhz (High) X6 = 76 Mhz (Unsupported - manufacturing only)

#### NOTE

This frequency is for diagnostic purposes only. Customers running their VAX 8650 system at this high-margin frequency will not be supported by Digital Field Service.

Run the diagnostics shown in Table 8 at the system high-margin speed of 74 MHz.

Run any applicable diagnostics on untested hardware that is installed during the upgrade installation procedure.

| Diagnostic                                                              | Run By Typing                |  |
|-------------------------------------------------------------------------|------------------------------|--|
| MHC Diagnostics and Micro Diagnostics<br>EVKAA<br>Diagnostic Supervisor | @TSTCPU<br>@MACAAC<br>@EDSAA |  |

EVKAA

EVKAC

EVKAD

EVKAE

EVCBA

EVGAA

EVGAB

21. At the macro hardcore prompt, use the SET CLOCK and SHOW CLOCK commands to set and show the clock frequency to 72 Mhz for normal operation.

DS> RUN EVKAB (after DS>)

DS> RUN EVKAC (after DS>)

DS> RUN EVKAD (after DS>)

DS> RUN EVKAE (after DS>)

DS> RUN EVCBA (after DS>)

DS> RUN EVGAA (after DS>)

DS> RUN EVGAB (after DS>)

>>>SET CLOCK FREQUENCY X4
>>>SHOW CLOCK
 FREQUENCY 72 Mhz, full rate, locked
 SYS\_CLOCK running
 CPU\_CLOCK running

- X1 = 40 Mhz X2 = 50 Mhz X2 = 68 Mhz X4 = 72 Mhz (Normal) X5 = 74 Mhz (High) X6 = 76 Mhz (Unsupported - Manufacturing only)
- 22. Save the printout of the diagnostic tests at the customer site.
- 23. Have the customer update the VAX/VMS or ULTRIX operating system, if required.
- 24. If the customer has a maintenance agreement with Digital, copy the diagnostics onto the customer's RL02 disk pack. This requires placing these diagnostics onto the VAX 8650 system from either a tape drive or another RL02 disk pack, depending on what type of distribution media is used by the Field Service Branch office. Until the VAX 8650 console/diagnostic software is handled by SDC, each Field Service branch office doing VAX 8650 upgrades will receive and maintain a VAX 8650 system upgrade tape from Diagnostic Engineering in Marlboro.

- 25. Have the customer load and boot the VAX/VMS or ULTRIX operating system (refer to the <u>VAX 8600 Software</u> <u>Installation Guide</u> which is in the VMS software distribution kit).
- 26. Run one pass of UETP. Refer to the <u>VAX/VMS UETP User's</u> <u>Guide</u> (AA-D643C-TE) for details or one pass of the ULTRIX System Exerciser.
- 27. Have the customer run any or all application software for a quick VAX 8650 system checkout.
- 28. When completed, have the customer sign the LARS report.

DISPOSITION OF REPLACED VAX 8600 MODULES All material removed from the customer's VAX 8600 system as part of the upgrade installation becomes the property of Digital Equipment Corporation.

Do the following to prepare the modules for return to the Idle Material Management (IMM) group.

 Remove or make a copy of the Material Return Form. Complete it by filling in the serial numbers and module revisions for all modules to be returned.

> NOTE Do not send normal defective spares to the IMM group.

- 2. Observing proper grounding procedures, place the modules removed from the VAX 8600 in the packaging received with the new modules. The seven old CPU modules (L0200, L0204, L0205, L0206, L0211, L0212, and L0217) go in the black plastic module cases. The old L0200 memory array modules go in the cardboard containers received with the MS86-AAs.
- 3. Using the return container provided in the 861UP-AA kit, pack the L0217, L0220, and all L0200 memory array modules. Be sure an IMM return label (Digital part number 36-26123-01) provided in the kit is affixed to the outside of the return container.
- 4. Using the return container provided in the 861UP-BA kit, pack the five remaining CPU modules (L0204, L0205, L0206, L0211, and L0212). Locate the IMM return label (Digital part number 36-26123-01) provided in the 861UP-BA kit, and affix this label to the outside of the return container.
- 5. Make sure both the Field Service Engineer and customer have signed the Material Return Form. Enclose the form with the material being returned. Leave a copy with the customer as a receipt.

- 6. Remove all materials from the customer site, and return them to the local Branch office.
- 7. Contact the local Customer Administrative Services (CAS) representative for a Return Authorization (RA) number, and mark this number on the return containers. Have CAS arrange for pickup and return of the materials to the IMM group.

NOTE When communicating with CAS, be aware of the special return part numbers (Table 9) that have been established to control this process. CAS needs to know the return part numbers only.

CAS will not arrange for transportation of the materials from the customer site.

The return part numbers correspond to Upgrade Kit part numbers as shown in Table 9.

|                                                 | Table 9 | Return Part Numbers                       |  |
|-------------------------------------------------|---------|-------------------------------------------|--|
| Upgrade Kit P/N                                 |         | Return P/N                                |  |
| 00-861UP-AA<br>00-861UP-BA<br>00-0MS86-BA (L020 | 0)      | 00-861UR-AA<br>00-861UR-BA<br>B1-0MS86-BA |  |

# VAX 8600 to VAX 8650 UPGRADE SITE AUDIT REQUEST FORM

| TO: FIELD SERVICE BRANCH                                                                          |        |
|---------------------------------------------------------------------------------------------------|--------|
| FROM:(Sales Representative)                                                                       |        |
| MAIL STOP/LOCATION:                                                                               |        |
| DTN:                                                                                              |        |
| SUBJECT: VAX 8600 to VAX 8650 Upgrade Site Audit Request                                          |        |
| CUSTOMER:                                                                                         |        |
| LOCATION:                                                                                         |        |
| CONTACT PERSON (to arrange audit):                                                                |        |
| TELEPHONE #:                                                                                      |        |
| EXISTING VAX 8600 CPU SERIAL NUMBER:<br>(submit one request form per VAX 8600 CPU to be upgraded) |        |
| AUDIT MUST BE COMPLETED NO LATER THAN:                                                            | (date) |

Prior to quotation of the VAX 8650 upgrade for the above noted customer, please perform a site audit to facilitate accurate quote and order information. Please indicate the required quantity, sign this form, and return it to me.

| QTY   | PART #   | DESCRIPTION                   |
|-------|----------|-------------------------------|
| 1     | 861UP-AA | 8600-8650 Upgrade             |
| (0-1) | 861UP-BA | 8600-8650 Upgrade Service Kit |
| (1-8) | MS86-AA  | 4 MB Memory                   |

(Field Service Signature)

(date audit completed)

# VAX 8600 to VAX 8650 UPGRADE AUDIT WORKSHEET - PART I

| stomer Address<br>stem Serial Numb  | er                                              |                                                          |                                               |                             |
|-------------------------------------|-------------------------------------------------|----------------------------------------------------------|-----------------------------------------------|-----------------------------|
| Version of VMS                      | or ULTRIX                                       |                                                          |                                               |                             |
| Cluster Revision                    | ns:                                             |                                                          |                                               |                             |
| Node Number                         | Node Type<br>VAX or HSC                         | Software<br>Version                                      | if VA<br>CI RAM                               | X processor<br>CI Microcode |
| *                                   |                                                 |                                                          |                                               |                             |
|                                     |                                                 |                                                          |                                               |                             |
|                                     |                                                 |                                                          |                                               |                             |
|                                     |                                                 |                                                          |                                               |                             |
|                                     |                                                 |                                                          |                                               |                             |
|                                     |                                                 |                                                          |                                               |                             |
|                                     |                                                 |                                                          |                                               |                             |
| * upgraded syste                    | em                                              |                                                          |                                               |                             |
| Is the VAX 8600                     | system at System                                | n revision E1 o                                          | r greater?                                    |                             |
| If not, it might be<br>upgrade kit! | e necessary to up                               | grade other par                                          | ts of the VAX 8600                            | system before installing    |
|                                     | If the instal<br>than the list<br>will not be c | NOTE<br>led module h<br>ed CS revision<br>overed via the | as a lower revisi<br>, then module co<br>ARL. | on<br>sts                   |
| How many L020 tomer's system?       | 0 4MB Memory                                    | Array Module                                             | es below revision                             | D1 are installed in the c   |
| Is the system per                   | forming reliably                                | ' (consult also y                                        | with customer)?                               |                             |

If not, Field Service should develop an action plan to increase the reliability of the VAX 8600 system before the upgrade kit is installed.

# VAX 8600 to VAX 8650 UPGRADE AUDIT WORKSHEET - PART II

| AUDIT WO<br>MINIMUM<br>VAX 8650 C          | RKSHEE<br>REVISIO<br>PU MODI | T - PART II<br>NS FOR<br>JLES | CUST<br>SYST | OMER NAME:<br>Em serial number |                                       |                                       |                                       |            |
|--------------------------------------------|------------------------------|-------------------------------|--------------|--------------------------------|---------------------------------------|---------------------------------------|---------------------------------------|------------|
| Part No.                                   | Descrip                      | tion                          | Slot<br>NR   | Minimum<br>Module Revisions    | Currently<br>Installed Revision       | New Module<br>Required?               | Order Kit<br>Number                   |            |
| L0201-00                                   | (CSL)                        | EBOX                          | 2            | E1 (FLD)/ F1 (MFG)             | · · · · · · · · · · · · · · · · · · · | · · · · · · · · · · · · · · · · · · · |                                       |            |
| L0215-00                                   | (CSA)                        | EBOX                          | 3            | B2                             | · · · · · · · · · · · · · · · · · · · |                                       |                                       | - <u> </u> |
| L0216-00                                   | (CSB)                        | EBOX                          | 4            | B2                             |                                       | · · · · · · · · · · · · · · · · · · · |                                       |            |
| L0210-00                                   | (EBC)                        | EBOX                          | 5            | C3                             | ·····                                 |                                       |                                       |            |
| L0211-00                                   | (EBD)                        | EBOX                          | 6            | E1                             | ······                                | ······                                | 861UP-BA*                             |            |
| L0213-00                                   | (FBM)                        | FBOX                          | 7            | C5                             |                                       |                                       |                                       |            |
| L0218-00                                   | (FJM)                        | FBOX SUB BOARD                | 7            | A2                             |                                       |                                       | ····· · · · · · · · · · · · · · · · · |            |
| L0212-00                                   | (FBA)                        | FBOX                          | 8            | HI                             |                                       |                                       | 861UP-BA*                             |            |
| L0223-00                                   | (FTM)                        | FBOX SUB BOARD                | 8            | A2                             |                                       |                                       |                                       |            |
| L0219-00                                   | (EBE)                        | EBOX                          | 9            | B2                             |                                       |                                       |                                       |            |
| L0209-00                                   | (EDP)                        | EBOX                          | 10           | C2                             |                                       |                                       |                                       |            |
| L0214-00                                   | (ICB)                        | IBOX                          | 12           | F4                             |                                       |                                       |                                       |            |
| L0207-00                                   | (ICA)                        | IBOX                          | 13           | H3                             |                                       | v                                     |                                       |            |
| L0206-00                                   | (IDP)                        | IBOX                          | 14           | H1                             |                                       |                                       | 861UP-BA*                             |            |
| L0208-00                                   | (IBD)                        | IBOX                          | 15           | F5                             |                                       |                                       | <u> </u>                              |            |
| L0204-00                                   | (MCD)                        | MBOX                          | 16           | F1                             |                                       |                                       | 861UP-BA*                             |            |
| L0205-00                                   | (MAP)                        | МВОХ                          | 17           | E1                             |                                       | <u></u>                               | 861UP-BA*                             |            |
| NEW VAX 8                                  | 8650 CPU                     | MODULES                       | 4            |                                |                                       |                                       |                                       |            |
| L0230-00                                   | (MCC)                        | МВОХ                          | 18           | Al                             |                                       | · · · · · · · · · · · · · · · · · · · |                                       |            |
| L0231-00                                   | (CLK)                        | CLOCK                         | 11           | B1                             |                                       |                                       | ····                                  |            |
| VAX 8650 MEMORY MODULES (MEMORY BACKPLANE) |                              |                               |              |                                |                                       |                                       |                                       |            |
| L0200-BA                                   | 4MB A                        | RRAY (8 MAX)                  | 1-8          | D1                             |                                       |                                       | MS86-AA**                             |            |
| L0225-AA                                   | 16MB A                       | RRAY (4 MAX)                  | 1-8          | Al                             |                                       |                                       |                                       |            |
| L0226-BA                                   | 4MB A                        | RRAY (8 MAX)                  | 1-8          | Al                             |                                       |                                       |                                       |            |

\*An 861UP-BA kit contains the L0204, L0205, L0206, L0211, and L0212 modules. \*\*An MS86-AA must be ordered for each L0200-BA that must be replaced.

# VAX 8600 to VAX 8650 UPGRADE KIT RETURN FORM

Customer Name: \_\_\_\_\_

System Serial Number: \_\_\_\_\_

### VAX 8600 UPGRADE KIT MATERIAL RETURN FORM FOR REPLACED VAX 8600 MODULES

| Part No. | Description | Serial Number                          | Module Revision | Comments |
|----------|-------------|----------------------------------------|-----------------|----------|
| L0204-00 | (MCD) MBOX  |                                        |                 |          |
| L0205-00 | (MAP) MBOX  |                                        |                 |          |
| L0206-00 | (IDP) IBOX  | ······································ |                 |          |
| L0211-00 | (EBD) EBOX  |                                        |                 |          |
| L0212-00 | (FBA) FBOX  |                                        |                 |          |
| L0217-00 | (CLK) CLOCK |                                        |                 |          |
| L0220-00 | (MCC) MBOX  |                                        |                 |          |
| MEMORY   | MODULES     |                                        |                 |          |
| L0200-BA | 4MB ARRAY   |                                        |                 |          |
| L0200-BA | 4MB ARRAY   |                                        |                 |          |
| L0200-BA | 4MB ARRAY   |                                        |                 |          |
| L0200-BA | 4MB ARRAY   |                                        |                 | · .      |
| L0200-BA | 4MB ARRAY   |                                        |                 |          |
| L0200-BA | 4MB ARRAY   | ·                                      |                 |          |
| L0200-BA | 4MB ARRAY   |                                        |                 |          |
| L0200-BA | 4MB ARRAY   |                                        |                 |          |
|          |             | ·                                      |                 |          |

Signatures Date

Customer \_\_\_\_\_

FS Representative